## So erstellen Sie ein Benutzerkonto auf wifra.at

| 1 Klicken                                                                           | Sie auf "K       | íonto"   |         |               |       |  |
|-------------------------------------------------------------------------------------|------------------|----------|---------|---------------|-------|--|
| Branchen                                                                            | Hilfe            | Über uns | Q Suche | Bestellschein | Konto |  |
| kommer                                                                              | kommen bei WIFRA |          |         |               |       |  |
| e mit WIFRA, Ihrem Webshop für Industrierohstoffe und<br>emieprodukte in Österreich |                  |          |         |               |       |  |
| ung nach ganz Österreich 🛛 🕋 Selbstabholung möglich                                 |                  |          |         |               |       |  |
| Streusalz Scheibenfrostschutz                                                       |                  |          |         |               |       |  |
|                                                                                     |                  |          |         |               |       |  |

| 2 к | licken Sie "Hier re                             | gistrierer                                 | ר"                                                                                                    |                                   |                                     |         |               |                                       |
|-----|-------------------------------------------------|--------------------------------------------|----------------------------------------------------------------------------------------------------|-----------------------------------|-------------------------------------|---------|---------------|---------------------------------------|
|     | WIFRA                                           | 🎄 Produkte                                 | Branchen Branchen Branchen Branchen Status Status | Hilfe                             | Über uns                            | Q Suche | Bestellschein | 🛓 Konto                               |
|     |                                                 | Login<br>Email<br>Passwort<br>C<br>Sie hab | LO<br>aben noch kein Benut<br>en Ihr Passwort verge                                                                                                    | GIN<br>tzerkonto?<br>issen? Passw | ier registrieren<br>ot zurücksetzen |         | Che           | atten Sie mit uns 🖋 💽                 |
|     | WIFRA Handels GmbH<br>© 2023 WIFRA Handels GmbH |                                            | Ai<br>Kor                                                                                                    | GB<br>ntakt                       |                                     |         | 5<br>5<br>5   | 3 office@wifra.at<br>43 660 34 81 366 |

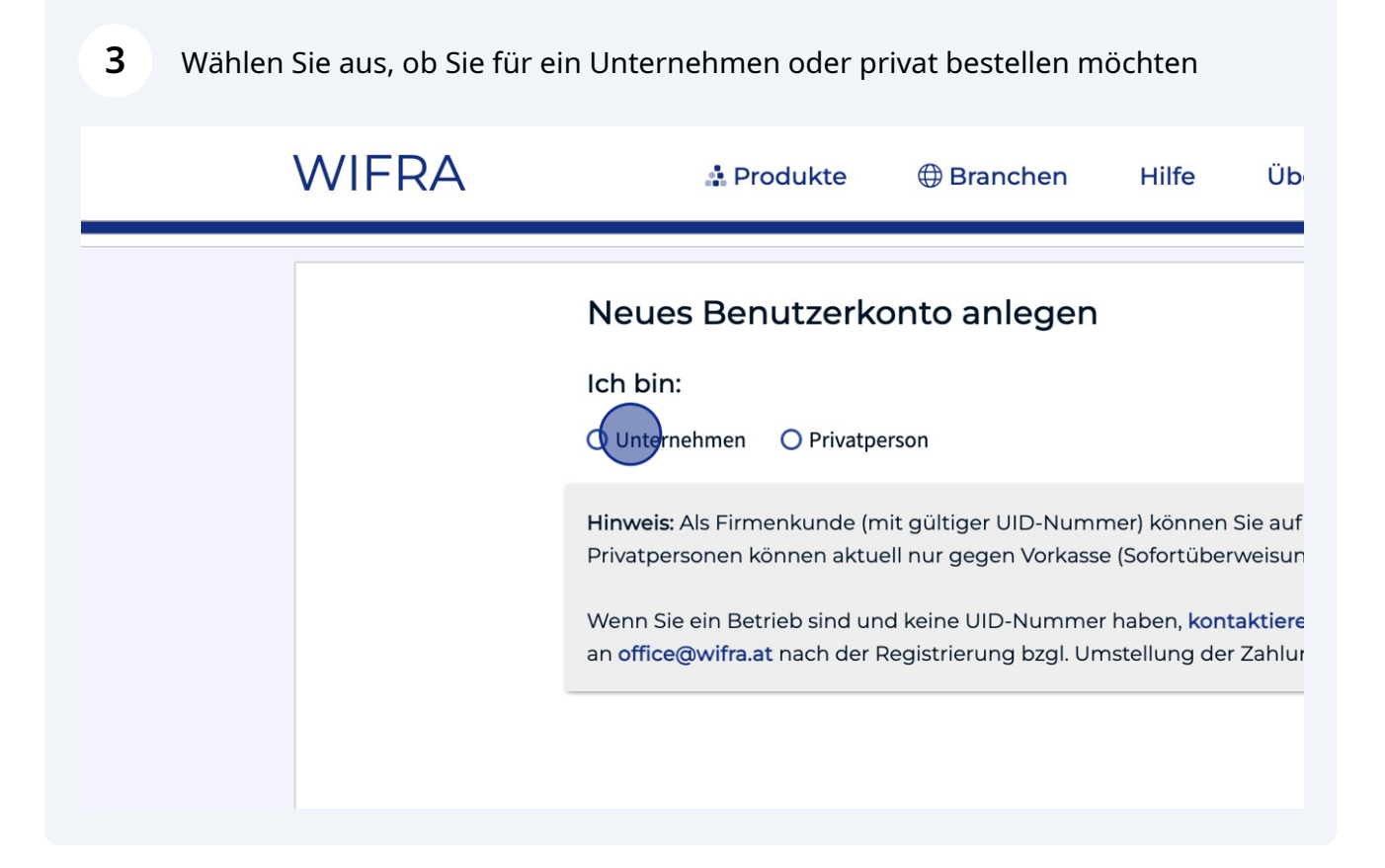

| <b>4</b> Geben Sie Ihre Da | aten ein                                                                                                    |                 |
|----------------------------|----------------------------------------------------------------------------------------------------|-----------------|
|                            | 🖀 Produkte 🕁 Branchen – Fille                                                                                                    | oper uns        |
|                            | Ich bin:<br>• Unternehmen Privatperson<br>Rechnungsadresse<br>Firmenname                                                                                                    |                 |
|                            | Ansprechperson*                                                                                                    | Hausnr. + Adre: |
|                            | Image: Contemporary contemporary c | [12]            |

**5** Wenn Sie alle Daten eingegeben haben, klicken Sie am Ende des Formulars auf "Benutzerkonto anlegen"

| Passwort wiederholen*                                                                                                    |   |
|----------------------------------------------------------------------------------------------------|---|
| Ich möchte über neue Produkte und Rabattaktionen informiert werden                                                                                |   |
| Durch Klick auf »Benutzerkonto anlegen« erklären Sie sich mit unseren<br>Allgemeinen Geschäftsbedingungen und Datenschutzerklärung einverstanden. |   |
| BENUTZERKONTO ANLEGEN                                                                                                    |   |
|                                                                                                    |   |
|                                                                                                    |   |
|                                                                                                    |   |
| AGB                                                                                                    | - |

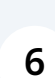

Sie werden auf die Startseite weitergeleitet.

|                         | Willkom                                                   | men bei WIFF                                                               | RA                                       |
|-------------------------|-----------------------------------------------------------|----------------------------------------------------------------------------|------------------------------------------|
|                         |                                                           |                                                                            |                                          |
| ABEN SICH ERFOLGREICH F | REGISTRIERT.                                              |                                                                            |                                          |
| areneinkauf und         | Handel online mit V<br>Chemiep<br>Schnelle Lieferung nach | VIFRA, Ihrem Websh<br>odukte in Österreich<br>ganz Österreich 🝙 Selbstabho | רסף für Industrier<br>ר<br>אועוע möglich |
| esuchte Produkte:       |                                                           |                                                                            |                                          |
| AdBlue®                 | Motoröl                                                   | Streusalz                                                                  | Scheibenfr                               |
| nach Produktname        | e, Kategorie                                              |                                                                            |                                          |

7 Wechseln Sie in Ihr E-Mail Programm. Sie sollten eine E-Mail mit der Bestätigung Ihrer Anmeldung erhalten haben.

Klicken Sie in der E-Mail auf "E-Mail Adresse bestätigen", um Ihre Registrierung 8 abzuschließen. Willkommen bei WIFRA! Sehr geehrte Damen und Herren, Ihr Benutzerkonto auf www.wifra.at ist eingerichtet. Den Status Ihrer Bestellungen, Pfandgebinde und Lieferadressen können Sie in Ihrem Benutzerkonto einsehen und bearbeiten. Benutzername: max@mustermann.at Kundennummer: 201269 Wichtig: Bevor Sie die Plattform im vollen Umfang nutzen können, müssen Sie Ihre E-Mail Adresse noch bestätigen. Dies können Sie machen, indem Sie hier klicken: E-MAIL ADRESSE BESTÄTIGEN Bitte beachten Sie, dass dieser Link nur 14 Tage gültig ist. Sollten Sie Fragen haben, erreichen Sie uns unter office@wifra.at oder

Das war es schon! Sie haben sich erfolgreich bei WIFRA registriert!

9

|                           | Willkom                        | nmen bei WIFF                               | RA                                 |
|---------------------------|--------------------------------|---------------------------------------------|------------------------------------|
| SIE HABEN SICH ERFOLGREIC | H REGISTRIERT.                 |                                             |                                    |
| Wareneinkauf un           | d Handel online mit<br>Chemiep | WIFRA, Ihrem Websh<br>rodukte in Österreich | nop für Industrierohstoffe ur<br>ז |
| Meistgesuchte Produkte:   | 🛼 Schnelle Lieferung nach      | ganz Osterreich 💿 Selbstabho                | lung möglich                       |
| AdBlue®                   | Motoröl                        | Streusalz                                   | Scheibenfrostschutz                |
| Suche nach Produktnar     | ne, Kategorie                  |                                             |                                    |
|                           |                                |                                             | Chatten S                          |
| 🏦 Produktkategorien       |                                |                                             |                                    |

5